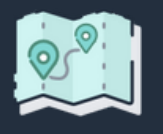

## Présenter une demande d'inscription au programme Passerelles en 10 étapes simples

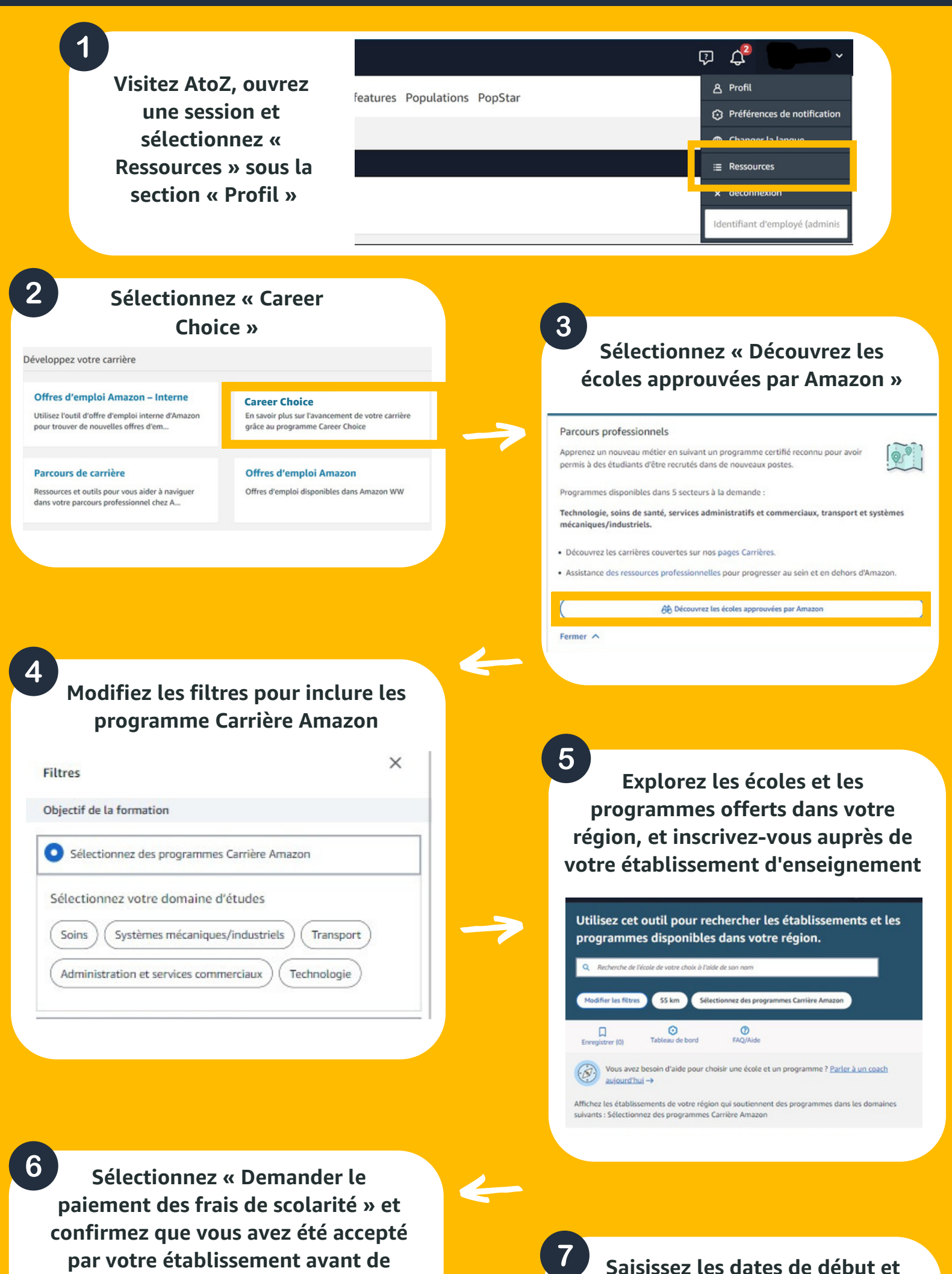

Ancora Network

lancer la demande de paiement

identifiant étudiant

de fin ainsi que votre

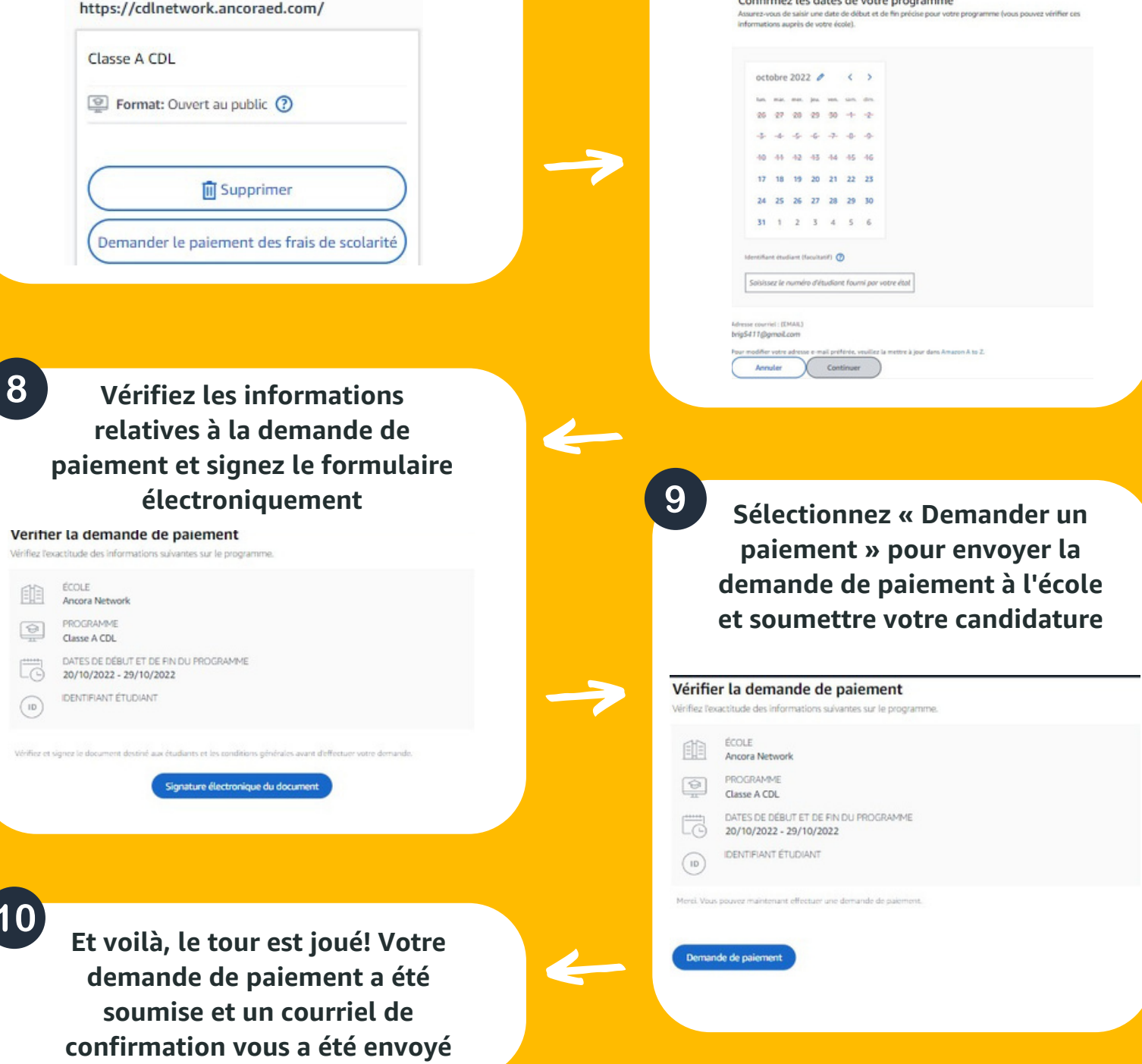

amazon career